## Provas de Aferição Manual de Apoio

**Formato Digital** 

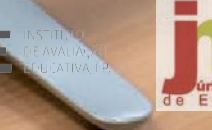

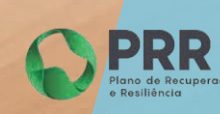

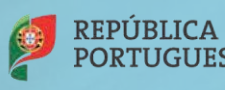

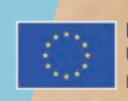

Financiado pela União Europeia NextGenerationEU

## Pré-Requisitos/Requisitos mínimos

- Ligação à Internet (para instalação e atualização da aplicação ou realização das provas na modalidade online);
- Fazer a transferência da aplicação Provas IAVE (de acordo com o sistema operativo), em:

Windows: <u>https://assets.iave.pt/production/apps/intuitivo-app/v0.0.9/Provas+IAVE-0.0.9.exe</u> (Tamanho: 176 MB)

**macOS**: <u>https://assets.iave.pt/production/apps/intuitivo-app/v0.0.9/Provas+IAVE-0.0.9.dmg</u> (Tamanho: 192 MB)

## Instalação Windows

- 1. Executar o ficheiro **Provas+IAVE-0.0.9.exe**.
  - a. Se tiver o *Microsoft Defender SmartScreen* ativo irá aparecer-lhe a janela da Figura 1, senão irá passar diretamente para a alínea **d**.:

| O Windows protegeu o seu PC                                                                                                    | × |
|----------------------------------------------------------------------------------------------------|---|
| O Microsoft Defender SmartScreen impediu o início de uma aplicação não<br>reconhecida. A execução desta aplicação poderia colocar o seu PC em risc<br>Mais informações |   |
|                                                                                                    |   |
|                                                                                                    |   |
|                                                                                                    |   |
| Não executar                                                                                                    |   |

Figura 1

- b. Deverá clicar em "Mais informações";
- c. Na janela da Figura 2, clicar em "Executar mesmo assim";

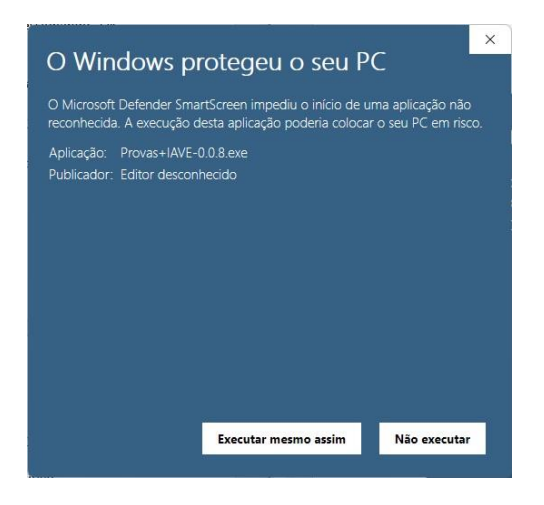

Figura 2

d. A instalação inicia-se (Figura 3);

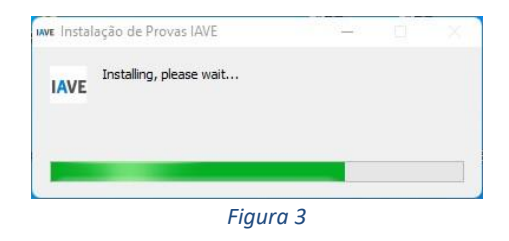

e. Após terminada a instalação, a aplicação é executada (Figura 4);

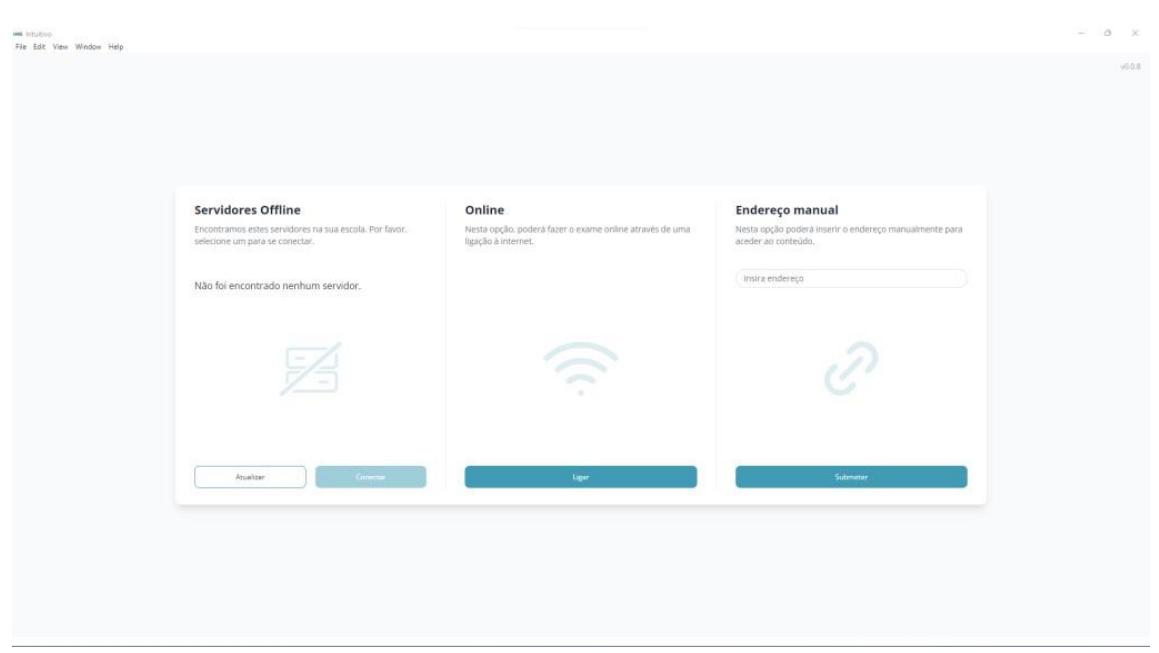

Figura 4

## Instalação macOS

a. Depois de descarregado, o ficheiro deve ser aberto (duplo clique no ficheiro ou a abrir o menu de contexto e selecionar a opção "Abrir") (Figura 5)

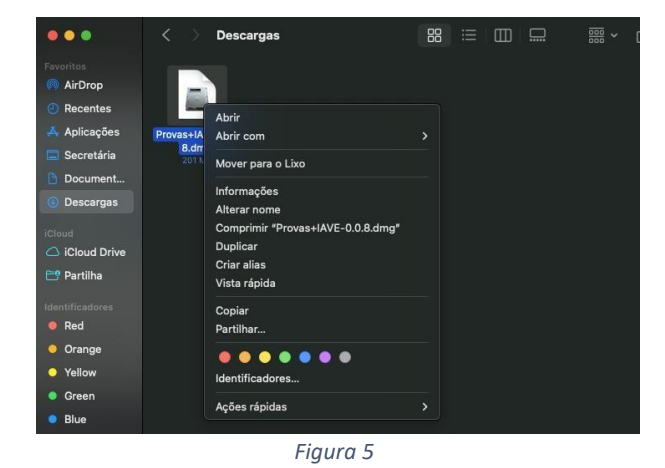

b. No sistema operativo MacOS, irá aparecer uma janela, onde deve arrastar a aplicação para a pasta de Aplicações, tal como demonstra a direção da seta. (Figura 6)

| 1           | <sup>IAVE</sup> Prova | s IAVE 0.0.8-ι | universal |              |  |
|-------------|-----------------------|----------------|-----------|--------------|--|
|             |                       |                |           |              |  |
|             |                       |                |           |              |  |
|             |                       |                |           |              |  |
|             |                       |                |           |              |  |
|             |                       |                |           |              |  |
| IAVE        |                       |                |           | <u> </u>     |  |
| Provas IAVE |                       |                |           | Applications |  |
|             |                       |                |           |              |  |
|             |                       | Figura 6       |           |              |  |

c. Depois de arrastada, pode então dirigir-se à pasta de aplicações e, com um duplo clique, abrir a aplicação. A verificação da aplicação irá iniciar (Figura 7).

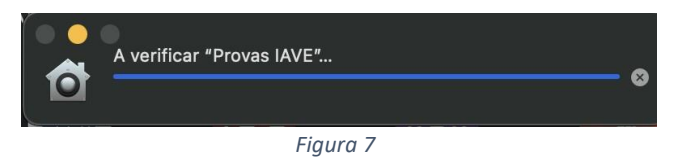

 Após a verificação, irá aparecer uma janela para confirmar que deseja abrir uma aplicação descarregada da internet. Basta clicar em "Abrir" (Figura 8).

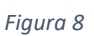

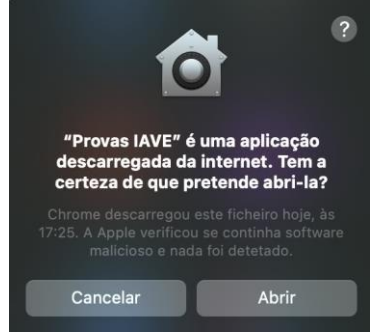

e. Após confirmação, é aberta a aplicação de realização de provas. A aplicação terá o aspeto apresentado na Figura 9.

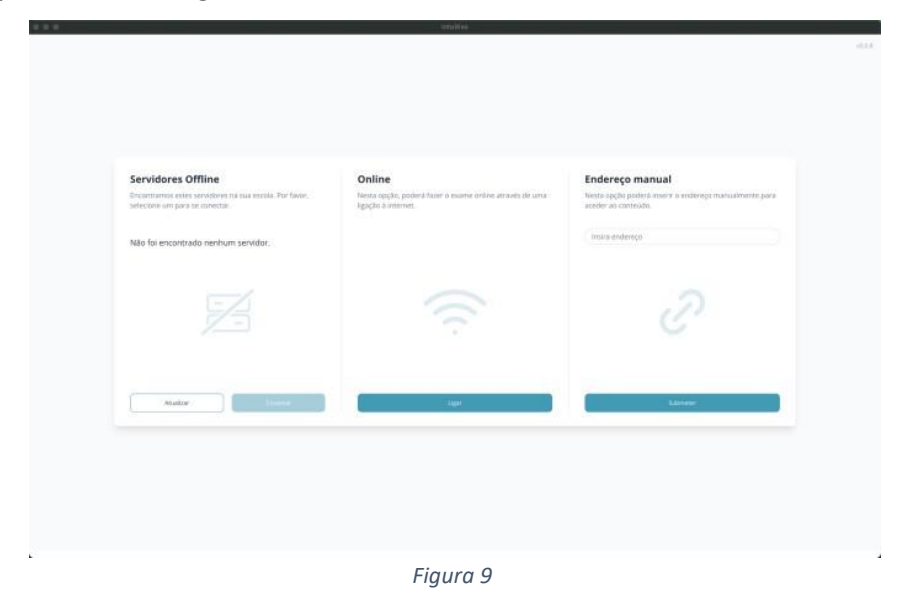

A aplicação de realização de provas é de **utilização obrigatória** para a realização de todas as provas escritas em formato digital.

Nos sistemas operativos Windows, Linux e macOS a aplicação deve ser usada do seguinte modo:

1. Dependendo do sistema operativo - Abrir a aplicação (Figura 10);

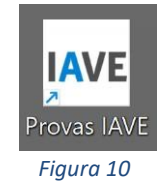

2. Depois de aberta a aplicação de realização de provas deve aparecer a janela seguinte (Figura 11):

| Servidores Offline<br>Encontramos estes servidores na sua escola. Por favor,<br>selecione um para se conectar. | Online<br>Nesta opção, poderá fazer o exame online através de uma<br>ligação à internet. | Endereço manual<br>Nesta opção poderá inserir o endereço manualmente para<br>aceder ao contexido. |  |
|----------------------------------------------------------------------------------------------------|------------------------------------------------------------------------------------------|---------------------------------------------------------------------------------------------------|--|
| Não foi encontrado nenhum servidor.                                                                            |                                                                                          | (Insira endereço                                                                                  |  |
|                                                                                                    |                                                                                          |                                                                                                   |  |
| Analtar                                                                                                    | lar                                                                                      | Submess                                                                                           |  |

Figura 11

3. Nesta janela deve clicar em "Ligar" na opção - Online:

| Nesta opcão   | o poderá fazer o exame opline através de uma |
|---------------|----------------------------------------------|
| ligação à int | ernet.                                       |
|               |                                              |
|               |                                              |
|               |                                              |
|               |                                              |
|               |                                              |
|               |                                              |
|               |                                              |
|               |                                              |
|               |                                              |
|               |                                              |
|               |                                              |
|               |                                              |
|               |                                              |

Figura 12

 Iniciar sessão com as credenciais fornecidas aos alunos pela escola e pressionado o botão "Iniciar sessão" (Figura 13);

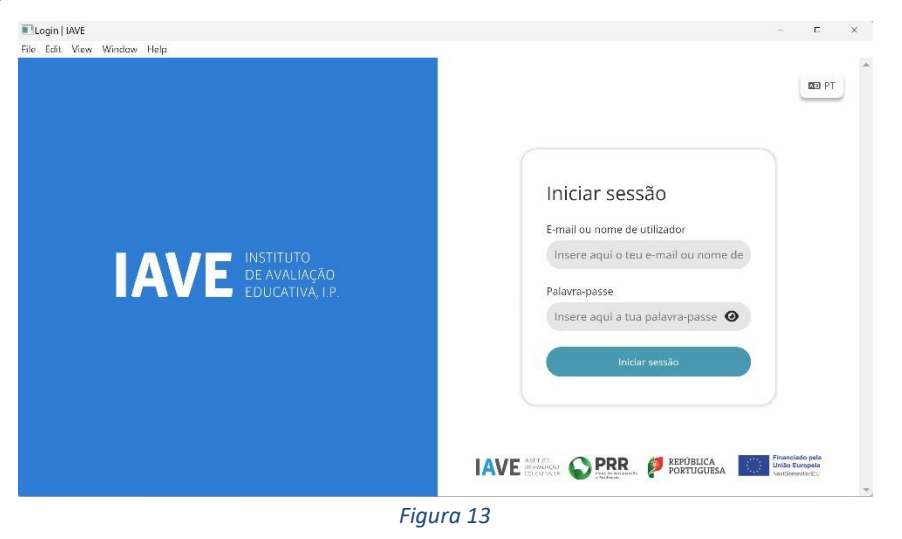

5. Após o início de sessão na plataforma de realização das provas, na janela que é aberta surge um menu de todas as provas que o aluno deve realizar ou que já foram realizadas. Para iniciar uma prova tem de clicar em cima do nome da prova (Figura 14).

| tu Testes   Intuitivo<br>File Edit View Window Help |                                                | • ×               |
|-----------------------------------------------------|------------------------------------------------|-------------------|
| intuitivo                                           | Avaliações                                     |                   |
| incontivo                                           | Português (55)   Treino de ambientação gráfica | Abertura fecha em |
| Avallações                                          |                                                |                   |
|                                                     |                                                |                   |
|                                                     |                                                |                   |
|                                                     |                                                |                   |
|                                                     |                                                |                   |
| user2                                               |                                                |                   |
| (€) (+                                              |                                                |                   |
|                                                     |                                                |                   |

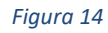

 Ao selecionar o nome da prova vai-lhe ser solicitada uma palavra-passe. Esta palavra-passe deverá ser fornecida oralmente pelo vigilante. Depois de inserida a palavra-passe na caixa, o aluno deve pressionar o botão confirmar (Figura 15).

| (                 |                    |  |
|-------------------|--------------------|--|
| Password do teste | ×                  |  |
| (                 |                    |  |
|                   | Confirmar Cancelar |  |

- 7. Depois de confirmar, o aluno pode iniciar a realização da prova.
- 8. Durante a realização da prova o aluno pode navegar na mesma usando os botões "Anterior" e "Próximo" (Figura 16).

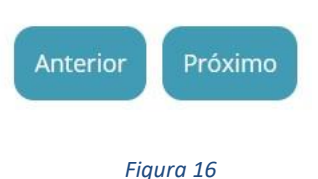

9. Chegando ao fim da prova terá de clicar no botão "Terminar" (Figura 17) para que a prova seja finalizada.

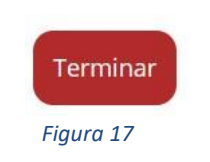

10. Depois de clicar no botão "Terminar" o aluno terá de confirmar a conclusão da prova. Depois de confirmar que pretende terminar a prova o aluno ficará impossibilitado de voltar a ver ou alterar qualquer resposta que tenha dado (Figura 18).

| Terminar                                  | $\otimes$              |
|-------------------------------------------|------------------------|
| Tem a certeza que pretende terminar agora | ?<br>Terminar Cancelar |
| Figura 18                                 |                        |

Por fim, aparece uma janela com a frase: "Prova terminada. Aguarda instruções do professor vigilante."
O professor vigilante deve verificar que é esta a janela aberta nos écrans dos equipamentos de todos os alunos.